## Steps to appear for Pre-Examination test

----밂 **MY COURSES** ደ CURRENT (167) COMPLETED (123) UPCOMING (0) EXPIRED (119) Courses Click on dule ŝ Course ĉ **Online Pre Examinatio...** Online Pre Examinatio... E × 0 Hands-on 3 Assessment(s) 0 Assignments 0 Hands-on 4 Assessment(s) 0 Assignments 3 Pending 4 Pending 0 Pending 0 Pending 0 Pending Regular | Start 03 May 2018 - 10 Jan 2025 0 🔒 (L) **n** Regular | Start 23 Jan 2019 - 01 Jan 2024 දි LAUNCH

Step 1. After login select my courses option and select the desired course. You can also copy and paste the desired batch link in a new tab in the browser to get direct access.

Step 2. After click on launch button Table of content (TOC) will appear, please click on the "Expand TOC" to select the desired subject to take the Pre-Examination Test and then click on START ASSESSMENT as shown below.

| =      | Pre Examination Test Professional Mod                                                                    | CONTENT   | POSTS               | ΝΟΤΕΣ |  |  |  |  |
|--------|----------------------------------------------------------------------------------------------------|-----------|---------------------|-------|--|--|--|--|
| Expand | Toc al Audit Compliance Management and Due Diligence                                                     |           |                     |       |  |  |  |  |
|        |                                                                                                    |           |                     |       |  |  |  |  |
|        | Secretarial Audit Compliance Management and Due Oracion: 90 Minutes                                      | Diligence |                     |       |  |  |  |  |
| +      | Note: Assessment analysis will be available at the End of Assessment.                                    |           |                     |       |  |  |  |  |
|        | START ASSESSMENT >                                                                                       |           |                     |       |  |  |  |  |
|        | Passing Marks<br>40.0/100.0 Start Date/Time End Date/Time<br>28 Jan 2019  06:40 PM 01 Jan 2024  12:00 AM | )         | Attempts Taken 4/99 | 4     |  |  |  |  |

## Step3. Now the Instructions page will appear. Read the Instructions carefully.

### Instructions

Please read the instructions carefully

#### General Instructions:

- 1. Total duration of examination is 90 minutes.
- The clock will be set at the server. The countdown timer in the top right corner of screen will display the remaining time available for you to complete the examination. When the timer reaches zero, the examination will end by itself. You will not be required to end or submit your examination.
- 3. The Question Palette displayed on the right side of screen will show the status of each question using one of the following symbols:

| 1 You have not visited the question                                                                                                    | n yet.                                                                                                    |
|----------------------------------------------------------------------------------------------------|----------------------------------------------------------------------------------------------------|
| 2 You have not answered the ques                                                                                                    | tion.                                                                                                    |
| 3 You have answered the question                                                                                                    | L.                                                                                                    |
| You have NOT answered the que                                                                                                    | estion, but have marked the question for review.                                                                                                    |
| The question(s) "Marked for Re                                                                                                    | view" will be considered for evaluation.                                                                                                    |
| 6 The question(s) "Marked for Re                                                                                                    | view" will be not be considered for evaluation. Hence, no marks will be allocated for the same.                                                                                                    |
| The Marked for Review status for a qu                                                                                                    | estion simply indicates that you would like to look at that question again.                                                                                                    |
| <ol> <li>You can click on the &gt; arrow which ap<br/>window. To view the question palette a<br/>5. You can click on your Profile link on t<br/>clicking of Profile link you will get a d</li> </ol> | pears to the left of question palette to collapse the question palette thereby maximizing the question<br>again, you can click on which appears on the right side of question window.<br>op right corner of your screen to change the language during the exam for entire question paper. On<br>frop-down to change the question content to the desired language. |
| 6. You can click on 🔮 to navigate to the                                                                                                    | bottom and 💿 to navigate to the top of the question area, without scrolling.                                                                                                    |
| Navigating to a Question:                                                                                                    |                                                                                                    |

| a.a                         | 1.4.7.0                                |                     |
|-----------------------------|----------------------------------------|---------------------|
| have characteristood the in | structions and agree to adhere to then | n,                  |
|                             | ~                                      |                     |
|                             | -                                      | I am ready to begin |

Step4. Tick the checkbox displaying 'I have read and understood the instructions and agree to adhere to them"

Step5. Click on "I am ready to begin"

# Step 6. Assessment will start just after you click on this button. Given below is assessment screen:

| Secretarial Audit 👔                                                                        | RAJESH GOPI                                       |
|--------------------------------------------------------------------------------------------|---------------------------------------------------|
| Sections Time Left : 89:56                                                                 |                                                   |
| Secretarial Audit (1)                                                                      |                                                   |
| Marks for correct answer 2   Negative Marks 0.5                                            | Answered Not<br>Answered                          |
| Question No. 1                                                                             | 49 Not Marked                                     |
| Which of the following is not required to be prepared by OPC in its financial statements?  | Answered & Marked for                             |
| ○ Balance sheet as at the end of the financial year                                        | Review (will not be<br>considered for evaluation) |
| ○ Profit and loss account for the financial year                                           | Secretarial Audit                                 |
| ○ Cash flow statement for the financial year                                               | Choose a Question                                 |
| O Any explanatory note annexed to, or forming part of, any document in financial statement | 1 2 3 4                                           |
| _                                                                                          | 5 6 7 8                                           |
|                                                                                            | 9 10 11 12                                        |
|                                                                                            | 13 14 15 16                                       |
|                                                                                            | 17 18 19 20                                       |
|                                                                                            | 21 22 23 24                                       |
|                                                                                            | 25 26 27 28                                       |
|                                                                                            | 29 30 31 32                                       |
|                                                                                            | 33 34 35 36                                       |
|                                                                                            |                                                   |
| Mark for Review & Next Clear Response Save & Next                                          | Submit                                            |

|                                                                                              | Marks for correct answer 2   Negative Marks 0.5 |                                                   | Answered           | d 🚺      | Not<br>Answere |
|----------------------------------------------------------------------------------------------|-------------------------------------------------|---------------------------------------------------|--------------------|----------|----------------|
| Jestion No. 1                                                                                |                                                 | 49                                                | Not                |          | Marked         |
| Vhat requirements make it mandatory for a company to allocate its profits to CSR activities? |                                                 |                                                   | Visited<br>Answere | d & Mark | ed for         |
| ⊃ Net worth 700 cr., Turnover 500 cr., Net Profit 10 cr.                                     |                                                 | Review (will not be<br>considered for evaluation) |                    |          |                |
| Net worth 500 cr., Turnover 1000 cr., Net Profit 10 cr.                                      |                                                 | GRCE 2022<br>Choose a Question                    |                    |          |                |
| ○ Net worth 700 cr., Turnover 500 cr., Net Profit 5 cr.                                      |                                                 |                                                   |                    |          |                |
| ⊃ Net worth 500 cr., Turnover 1000 cr., Net Profit 5 cr.                                     |                                                 | 1                                                 | 2                  | 3        | 4              |
|                                                                                              | -                                               | 5                                                 | 6                  | 7        | 8              |
|                                                                                              |                                                 | 9                                                 | 10                 | 11       | 12             |
|                                                                                              |                                                 | 13                                                | 14                 | 15       | 16             |
|                                                                                              |                                                 | 17                                                | 18                 | 19       | 20             |
|                                                                                              |                                                 | 21                                                | 22                 | 23       | 24             |
|                                                                                              |                                                 | 25                                                | 26                 | 27       | 28             |
|                                                                                              |                                                 | 29                                                | 30                 | 31       | 32             |
|                                                                                              |                                                 | 33                                                | 34                 | 35       | 36             |
|                                                                                              |                                                 |                                                   |                    |          |                |

Step8. On the next page click on "Yes"

Assessment Summary

| Section Name | No. of Questions | Answered | Not Answered | Marked for Review | Answered & Marked<br>for Review (will not<br>be considered for<br>evaluation) | Not Visited |
|--------------|------------------|----------|--------------|-------------------|-------------------------------------------------------------------------------|-------------|
| GRCE 2022    | 50               | 0        | 1            | 0                 | 0                                                                             | 49          |

| Are you sure to su      | bmit this Group? Cli | ck 'Yes' to proceed;  | Click 'No' to go back.      |
|-------------------------|----------------------|-----------------------|-----------------------------|
| Dear Candidate, Once th | le Group is submitte | ed, you cannot revisi | it and edit your responses. |
|                         | Yes                  | No                    |                             |

Step 9. On the next page click on "OK"

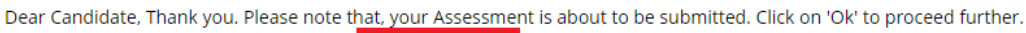

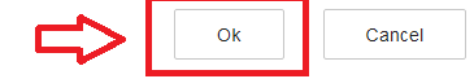

Step 10. On the next page click on Exit Assessment

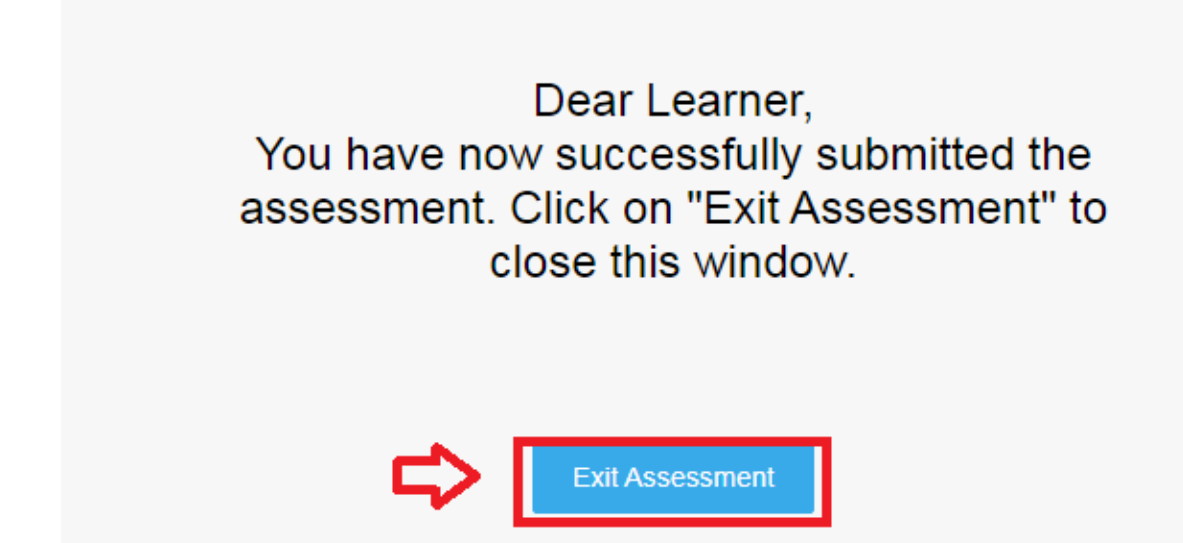

Step 11. After this step follow the instruction to download certificate